Article <u>Yuri Marx</u> · Sep 13, 2022 3m read

Open Exchange

# Create, List, Upload and Download network files and folders Using SMB Protocol and IRIS Interoperability

Samba is the standard for file services interoperability across Linux, Unix, DOS, Windows, OS/2 and other OS. Since 1992, Samba has provided secure, stable and fast file services for all clients (OS and programs) using the SMB/CIFS protocol. Network administrators have used SAMBA to create shared network folders to allow company employees to create, edit and view corporate files as if they were on their computers locally, when these files are physically located on a network file server. It is possible to create a network folder in Linux and see it as a shared folder in Windows, for example.

Currently IRIS connectors do not support accessing and writing to remote files and folders using SMB protocol. So it is necessary to use FTP. But, now we have Python, which has the smbprotocol library (<u>https://pypi.org/project/smbprotocol</u>). Based on this library, an interoperability application (production) was created for listing, recording and deleting files and folders using the SMB protocol. Now, your IRIS applications can write or access network files easily. The application is called samba-iris-adapter (<u>https://openexchange.intersystems.com/package/samba-iris-adapter</u>).

### Application installation

Installation: ZPM

1. Open IRIS Namespace with Interoperability Enabled. Open Terminal and call:

USER>zpm "install samba-iris-adapter"

#### Installation: Docker

- 1. Clone/git pull the repo into any local directory
- \$ git clone https://github.com/yurimarx/samba-iris-adapter.git
- 2. Open the terminal in this directory and run:
- \$ docker-compose build
- 3. Run the IRIS container with your project:
- \$ docker-compose up -d

Create, List, Upload and Download network files and folders Using SMB Protocol and IRIS Interoperability Published on InterSystems Developer Community (https://community.intersystems.com)

### How to Run the App

1. Go to the Interoperability > Configure > Credentials:

| Welcome, _SYS    | TEM       | View: |                                     |     |
|------------------|-----------|-------|-------------------------------------|-----|
| Home             | Configure | >     | Production                          | 0   |
|                  | Build     | >     | Production EXtensions<br>Components | 0   |
| Analytics        | View      | >     | Business Partners                   | Ō   |
|                  | List      | >     | Credentials                         | (i) |
| lnteroperability | Monitor   | >     | Schee Navigate to this item.        | 0   |
|                  | Manage    | >     | Data Lookup Tables                  | (j) |

#### 2. Set credentials and save with these values:

| ID: SambaCredentials |  |
|----------------------|--|
| User name: bob       |  |
| Password: bobspasswd |  |

#### 3. Open the

production

http://localhost:52795/csp/user/EnsPortal.ProductionConfig.zen?PRODUCTION=dc.samba.SambaProduction and start it.

4. Go to your REST client app and use these REST operations (with basic auth and credentials <u>SYSTEM/SYS</u>):

5. Create a new Remote Folder: POST <u>http://localhost:52795/csp/samba/CreateFolder</u> with JSON Body: {"Folder":"samplefolder"}

| POST   | Ŧ        | http://localhost:52795 | .ttp://localhost:52795/csp/samba/CreateFolder |        |     |         |           |        |        | Send        | •   | Save      | •    |
|--------|----------|------------------------|-----------------------------------------------|--------|-----|---------|-----------|--------|--------|-------------|-----|-----------|------|
| Body 💌 |          |                        |                                               | Body 💌 |     |         |           | ٢      | 200 OK | 46 ms 270 B | Sav | e Respons | se 🔻 |
| raw 🔻  | JSON     | •                      | Beautify                                      | Pretty | Raw | Preview | Visualize | JSON 🔻 | ₽      |             |     |           | Q    |
| 1 {    | "Folder" | "samplefolder"}        | T                                             | 1      |     |         |           |        |        |             |     |           |      |

6. To Send a File to a Remote Folder: POST <u>http://localhost:52795/csp/samba/CreateFile/samplefolder</u> with formdata selected to send multipart file. The name of the multipart file is file and in value select any file from your computer, check this image with a example using postman:

# Create, List, Upload and Download network files and folders Using SMB Protocol and IRIS Interoperability Published on InterSystems Developer Community (https://community.intersystems.com)

| PO    | ST 🔻                 | http://localhost:527 | 795/csp/samba/CreateF | ile/samplefolder |               |                    | Send <b>v</b> Sa        | ave 🔻                   |
|-------|----------------------|----------------------|-----------------------|------------------|---------------|--------------------|-------------------------|-------------------------|
| Parar | ms Auth●<br>m-data ▼ | Headers (10) Body    | y● Pre-req. Tests     | Settings         | Cookies Code  | Body 🔻<br>Pretty 💌 | 200 OK 66 ms 3          | 327 в •••<br><b>Г Q</b> |
| ~     | <b>КЕҮ</b><br>file   | VALUE                | CONTENT TYPE          | DESCRIPTION      | ••• Bulk Edit | 1 {<br>2           | "message": "File saved" | I                       |
|       | Кеу                  | Value                | Auto                  | Description      |               | , D                |                         |                         |

7. List files inside a Remote Folder: GET http://localhost:52795/csp/samba/ListFilesIntoFolder/samplefolder:

| GET • http://localhost:52795/csp/samba/ListFilesIntoFolder/samplefolder Send • Save |              |                 |                            |               |          |           |           |       | •  |
|-------------------------------------------------------------------------------------|--------------|-----------------|----------------------------|---------------|----------|-----------|-----------|-------|----|
| Parar                                                                               | ns Auth • He | aders (10) Body | y● Pre-req. Tests Settings | Cookies Code  | Body 💌   | 200 c     | 0K 105 ms | 314 B |    |
| Que                                                                                 | ry Params    |                 |                            |               | Pretty 🔻 | JSON 🔻    | ₽         |       | Q  |
|                                                                                     | KEY          | VALUE           | DESCRIPTION                | ••• Bulk Edit | 1 [      |           |           |       | 11 |
|                                                                                     | Key          | Value           | Description                |               | 2        | "cat.jpg" |           |       |    |
|                                                                                     |              |                 |                            |               | 3 ]      |           |           |       | 1  |

## 8. Download the File: POST <u>http://localhost:52795/csp/samba/DownloadFile</u> with JSON Body: {"Folder":"samplefolder", "Filename":"cat.jpg"}:

| POST   | ▼ http://local        | nost:52795/csp/samb | a/DownloadFile | e     |   |             |        |     | Send   | •     | Save    | •   |
|--------|-----------------------|---------------------|----------------|-------|---|-------------|--------|-----|--------|-------|---------|-----|
| Params | Auth • Headers (10)   | Body  Pre-req.      | Tests Sett     | tings | C | ookies Code | Body 🔻 |     | 200 OK | 44 ms | 7.77 KB | ••• |
| raw 🔻  | JSON 🔻                |                     |                |       |   | Beautify    | - Y    |     |        |       | 4       |     |
| 1      | {"Folder":"samplefolc | ier", "Filename":"d | at.jpg")       |       |   |             |        | •   | •      |       |         |     |
|        |                       |                     |                |       |   |             |        | . D | E pi   | 2.22  | AC.     |     |

#### 9. See productions messages

into

http://localhost:52795/csp/user/EnsPortal.ProductionConfig.zen?\$NAMESPACE=USER&\$NAMESPACE=USER& > Messages tab > click the Session:

| Session ID: 31 🔲 Lege                                                 | nd Printable Version | Go to items 1 - 2 | •        | Items per page 40 v Show events 🗹 Show internal items 🗌 Apply Filter None v<br>                                                                                                    |
|-----------------------------------------------------------------------|----------------------|-------------------|----------|----------------------------------------------------------------------------------------------------|
| Services                                                              | Operations           | «                 | <b>»</b> | Header Body Contents                                                                                                    |
| SambaDownloa                                                          | SambaBusine          |                   |          | View Full Contents                                                                                                    |
| dFileService                                                          | ssOperation          |                   |          | Expand All                                                                                                    |
| [1] 2022-09-13 13:<br>DownloadFileM<br>[2] 2022-09-<br>DownloadFileRe | 17:15.667            |                   |          | <pre>NOTE: XML namespace information not available in your browser. XML namespace declarations will not be displayed in output.  <pre>                                     </pre></pre> |

10. Check the new folder and file inside /mnt2 folder inside samba docker instance:

Create, List, Upload and Download network files and folders Using SMB Protocol and IRIS Interoperability Published on InterSystems Developer Community (https://community.intersystems.com)

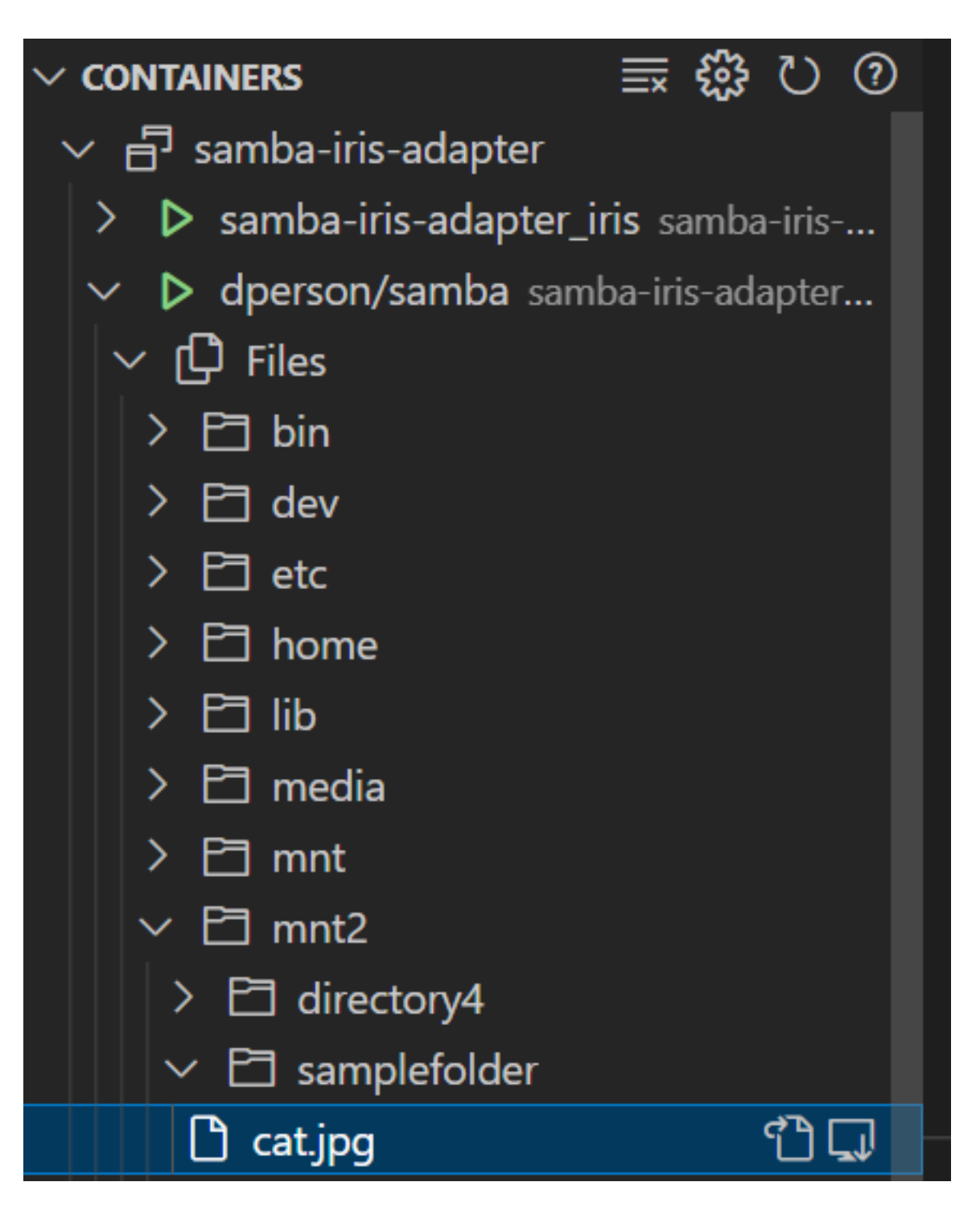

Enjoy!

#Interoperability #Python #InterSystems IRIS Check the related application on InterSystems Open Exchange

Source

URL:<u>https://community.intersystems.com/post/create-list-upload-and-download-network-files-and-folders-using-smb-protocol-and-iris</u>